## Account Manager Guide – How to Buy Additional Tickets

- Log into your online Account Manager by entering your email address and password \*Note: If you do not remember your password, click "Forgot Password?" to reset it.
- 2. After you have logged in, click on the option that reads "Buy Tickets" near the top of the screen.

| Manage Your                    | Seats Invoices and Payment Plans Buy Tickets                                                                                                    | 8 <b>~~~</b> k                             |
|--------------------------------|----------------------------------------------------------------------------------------------------|--------------------------------------------|
|                                | The Center for Liv                                                                                                    | ve Entertainment                           |
| Welc                           | ome                                                                                                    |                                            |
| Thank you                      | I for choosing to join us for the new season of Truist Broadway at DPAC!                                                                                                 |                                            |
| To add HA                      | MILTON to your season seat package, click HERE.                                                                                                    |                                            |
| Online Ticket<br>our team of s | Management is available 24 hours a day through your DPAC Account Manager. Questions? We're always h<br>pecially trained Season Seat Specialists will be happy to assist. | ere to help! Email Broadway@DPACnc.com and |
| and a state of the second      |                                                                                                    |                                            |
| a starter                      |                                                                                                    |                                            |

3. You will be directed to a page that lists all of your upcoming events that are on sale. To save time, feel free to use the search bar at the top left corner of the screen. Click the "select" button that is below the show you wish to purchase.

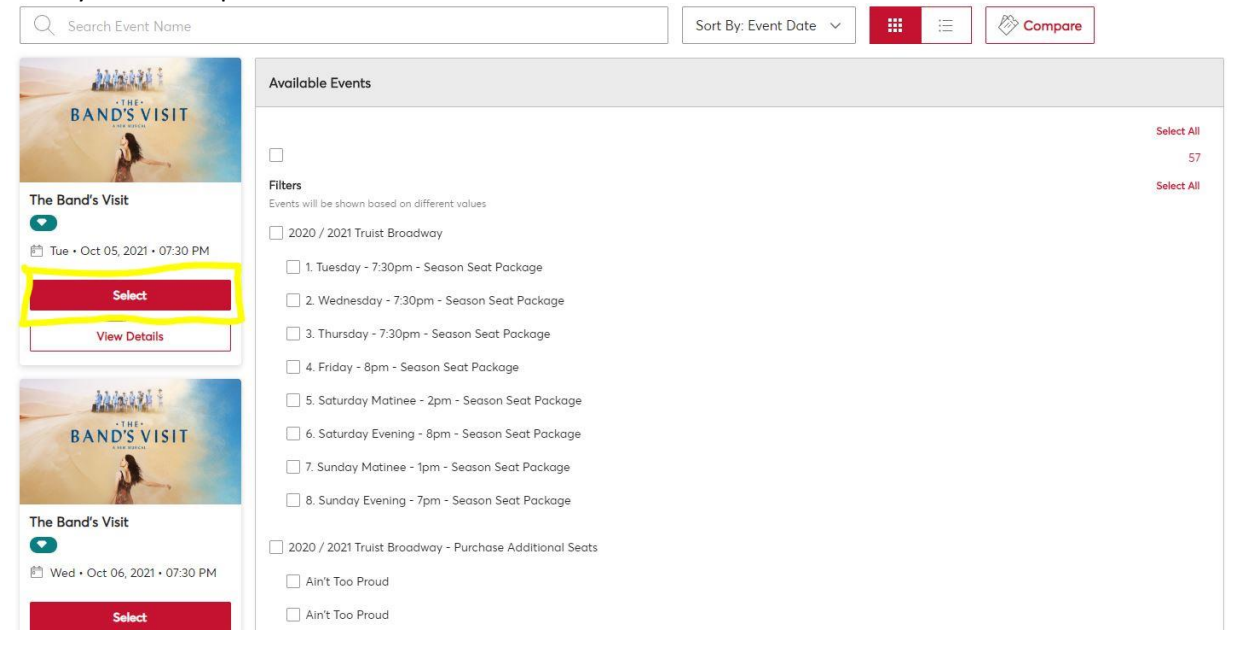

4. You will then be redirected to a seat map. Select the area you would like to be seated in to enter a closer view in order to choose your exact seats. You may also use the filters at the top to search based on quantity of seats and price.

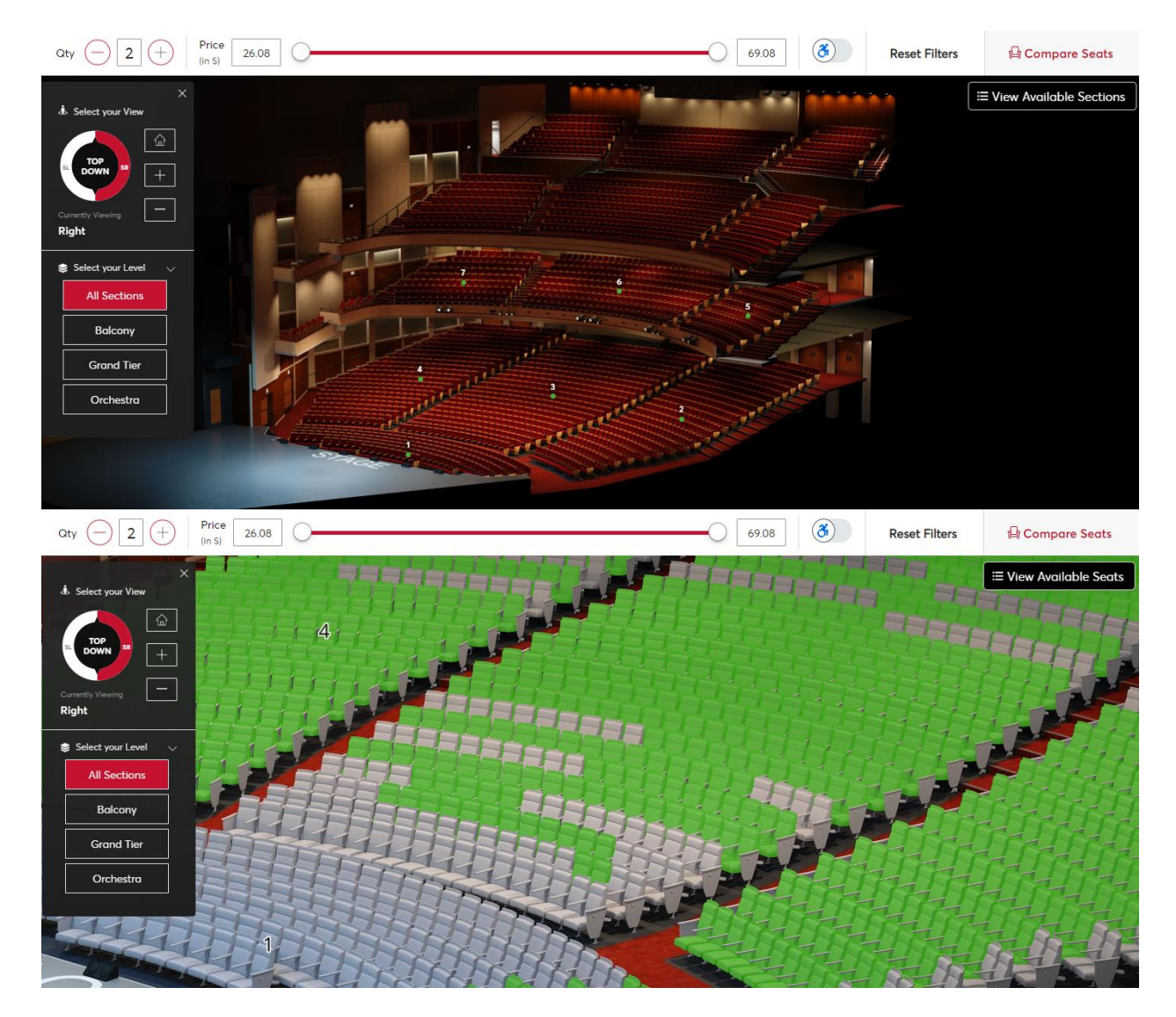

5. When you select the seats you would like to purchase, a view of the stage from those seats will appear along with the seat details. Click "Add to Cart" then click the cart and select "Continue" if you are ready to checkout.

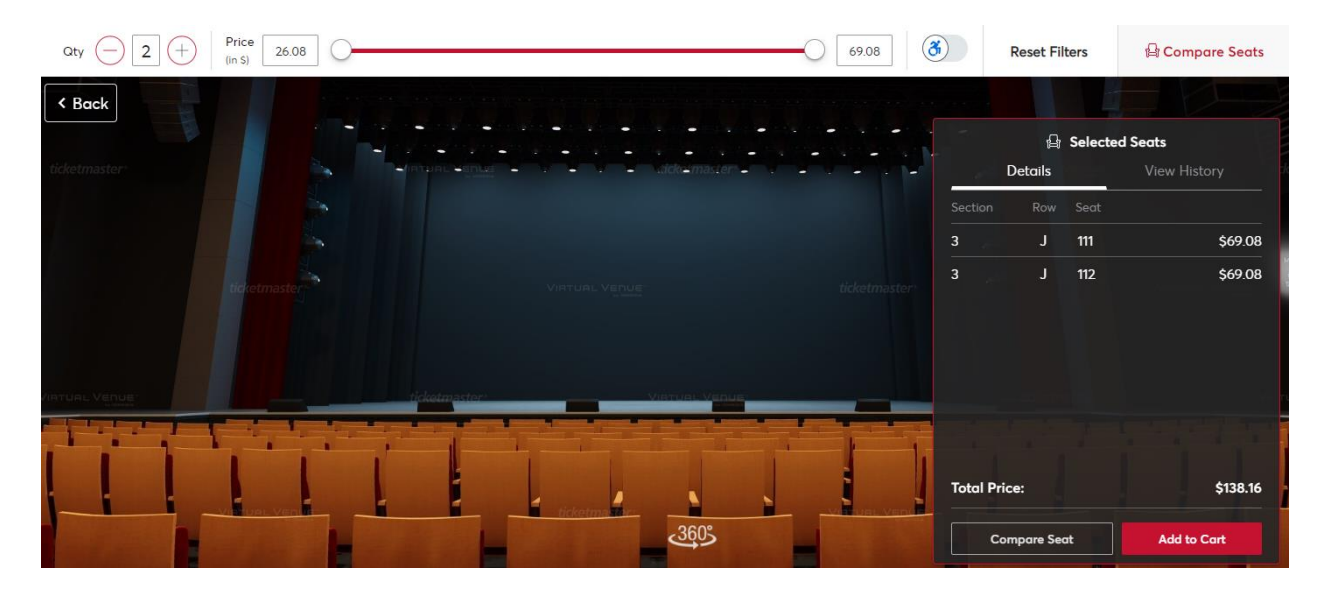

6. You can review your ticket details in your shopping cart and click "Checkout" to purchase.

| Event Details                                                                                                    |                                                                        | Seat Details                       | Ticket Type               | Price x Qty | Total    |       |            |            |
|----------------------------------------------------------------------------------------------------|------------------------------------------------------------------------|------------------------------------|---------------------------|-------------|----------|-------|------------|------------|
| Stomp - Sat 9/<br>Sat · Sep 04, 202     The prices you see here include 7.5%<br>and Shipping costs will be calculated<br>checkout step. | 4 8pm<br>1 • 08:00 PM<br>sales tax. Ticket fees<br>once you are in the | Section 3<br>Row J<br>Seat 111-112 | Season Seat Member Ticket | \$69.08 x 2 | \$138.16 | Total | ∠<br>\$134 | 1(<br>8.1( |

7. Fill in your information and click "Submit" to complete your purchase. Please note, each ticket requires contact information for each recipient.

| Complete the ch<br>your payment                                     | and submit<br>09m 28s<br>To Complete Purchase<br>will be release | 09m 28s<br>To Complete Purchase will be released to others. |                 |  |
|---------------------------------------------------------------------|------------------------------------------------------------------|-------------------------------------------------------------|-----------------|--|
| Below are the steps you will need complete each step, click "Submit | to complete in ord<br>t".                                        | mit your payment. Once you                                  |                 |  |
|                                                                     |                                                                  | Cart items (1)                                              | -               |  |
| <ul> <li>Contact Details</li> </ul>                                 |                                                                  | Stomp - Sat 9/4 8pm                                         |                 |  |
| Delivery & Shipping                                                 |                                                                  | Section 3, Row J, Seat 111-112<br>\$138.16                  |                 |  |
| Questions                                                           |                                                                  | ✓ Total Value                                               | \$138.          |  |
| Payments                                                            |                                                                  | Order Summary                                               |                 |  |
| ayment Option                                                       |                                                                  | Tiglet Subtotal                                             | ė120 ·          |  |
| Select Payment Option                                               | $\sim$                                                           | Delivery                                                    | \$130.<br>\$0.0 |  |
| ayment Method                                                       | Edit / Add                                                       | Ticket Fees                                                 | \$18.5          |  |
| Select Payment Method                                               | ~                                                                | Total Amount Due:                                           | \$156.6         |  |
| Colitation of the second sector                                     |                                                                  | Payment Due Today                                           | \$156.6         |  |